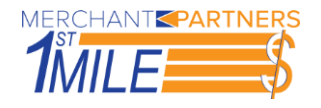

## **RDM Check Scanner Module**

## **Installation**

Please complete the following steps to fully install the RDM Check Scanner:

- 1. Power off the RDM device
- 2. Install the RDM drivers
  - a. Download the drivers from the online merchant center.
  - b. Extract the contents of the downloaded file and run the setup.bat file as an administrator
    - i. Administrative rights are required by the RDM driver installers
    - ii. If prompted to reboot the PC, say restart later to install all necessary RDM components
- 3. Install the 1stMILE Check Scanner Module (via 1stMILE or the online merchant center)

## **Signals**

| 5                                                              |                                               |
|----------------------------------------------------------------|-----------------------------------------------|
| Signal                                                         | Description                                   |
| Red-green flashing cycle OR red-red-green-green flashing cycle | RDM Drivers need to be installed              |
| Green solid                                                    | Scanner configured                            |
| Red solid                                                      | Error occurred during startup.                |
| Green flashing                                                 | Scanner waiting for a document to be inserted |
| Green-red flashing cycle                                       | Scanner is processing the document            |

## Troubleshooting

If experiencing connection issues to the RDM device, please check the following:

- 1. Make sure the Rdm Scanner Service is running
  - a. If the service is already running, restart the service
- 2. Restart the RDM device
- 3. Restart the PC